Photoshop CS3/CS3 PL Aleksandra Tomaszewska TABLICE INFORMATYCZNE

### **URUCHAMIANIE PROGRAMU**

W systemie Windows wybierz z menu Start/Wszystkie programy (lub Programy, w zależności od wersji systemu) /Adobe/Photoshop CS3 i kliknij łącze Adobe Photoshop CS3. Jest to najdłuższy sposób, ale zawsze skuteczny. Aby ułatwić sobie uruchamianie Photoshopa, możesz dodać jego ikonę na pulpit, otwierając folder progran i przecjagając ikone Photoshop.exe.

### EKRAN GŁÓWN

Ekran główny programu jest podzielony na kilka części. W górnej części okna znajduje się menu kontroli okna aplikacji lub okna dokumentu, które zawiera ikony poleceń:

- Aritudo unia dokatienia, któr z zawiera ikoly powiększyć obszar okna do największego z możliwych rozmiarów. W ta-kim przypadku zmienia się ona w ikonę Przywróć. Jej kliknięcie spowoduje powrót do poprzedniego rozmiaru, a ikona ponownie przyjmie postać ikony Maksymalizuj.
- kacji w takim samym rozmiarze jak poprzednio, należy kliknąć przycisk programu położony na pasku zadań. W przypadku okna dokumentu ikona zmniejsza okno dokumentu do rozmiaru paska tytułowego i umieszcza je na dole okna aplikacji.
- Zamknij powoduje zamknięcie otwartych okien obrazów i zakończenie pracy z programem.
   Pozostałe elementy ekranu głównego programu:
- Pasek opcji pozwala wybrać opcje dostępne dla każdego z narzędzi. Opcje widoczne na pasku są uzależnione
  od aktualnie wybranego narzędzia (na przykład Pędzel, Zaznaczenie lub Gradient). Pasek opcji może być przeciągany w dowolne miejsce na ekranie, a dwukrotne kliknięcie w obszarze lewej krawędzi paska powoduje jego wyświetlenie lub ukrycie. • Pasek narzędziowy – pozwala na szybki dostęp do narzędzi poprzez kliknięcie jego ikony. Kliknięcie
- l przytrzymanie przycisku myszy na strząłce znajdującej się na ikonie *narzędzia* poprace nananące jego nosiłi nananące z której można wybrać inne narzędzie.
- Pasek stanu znajduje się w dolnej części okna programu i wyświetla informacje o rozmiarach dokumentu, jego
  profilu, ilości dostępnej pamięci RAM, procentowym wykorzystaniu pamięci RAM, czasie edycji lub informacje
  o aktywnym narzędziu. Pasek stanu możesz wyświetlić (wybierz z menu Window/Status Bar lub Okno/Pasek
  stanu) albo ukryć (wybierz z menu Window/Status Bar lub Okno/Pasek stanu).

### Elementy okna obrazu

- Okno obrazu składa się z następujących elementów:
- Pasek tytułowy nowego dokumentu zawiera nazwę utworzonego nowego dokumentu lub nazwę otwartego
  w oknie pliku, informacje na temat stopnia powiększenia obrazka, trybu kolorów oraz ich głębi i nazwę aktywnej
  warstwy, jeśli obraz składa się z więcej niż jednej warstwy.
- Pole stópnia powiększenia widoku obrazka podana w procentach wartość z zakresu od 0,13 do 1600, która
  odpowiada powiększeniu obrazu w oknie. Wartość 100% oznacza, że dokument jest widoczny w swoich naturalnych rozmiarach.
- Nona informacyjna mechanizmu Version Cue odpowiadającego za równoległą pracę wielu użytkowników na tym samym dokumencie, który jest wykorzystywany w sieciach komputerowych.
   Pole informacyjna wyświetla informacje pomocnicze dotyczące bieżącego obrazu. Informacja może dotyczyć jednego z kilku parametrów. Aby wskazać parametr, którego ma dotyczyć informacja wyświetlana w tym polu, należy rozwinąć listę, klikając ikonę strzałki i wskazać odpowiedni parametr.
   Opcje dostępne po kliknięciu strzałki znajdującej się obok pola informacyjnego:
- Wersje (Versions) opcja dostępna w trakcie pracy z obrazami, które zostały zapisane wcześniej na dysku, i dla których istnieje kilka wersji. Pokaż w Bridge (Reveal in Bridge) — opcja dostępna w trakcie pracy z obrazami, które zostały zapisane wcześ
- niej na dysku, pozwalająca na uruchomienie przeglądarki nowej generacji, Adobe Bridge, i zaznaczonego w niej obrazu, z którym użytkownik aktualnie pracuje.
- Pokaż (Show) opcja jest zawsze dostępna, niezależnie od tego, czy dokument był wcześniej zapisywany. Opcja zawiera listę parametrów, których stan może być wyświetlany w polu informacyjnym.
- Parametry z listy Pokaż, których stan możesz wyświetlać w polu informacyjnym, to: Wielkość dokumentów (Document Sizes) parametr podający dwie informacje wielkość pliku podstawo-wego obrazka oraz wielkość pliku obrazka względem wszystkich tworzących go warstw.
   Profil dokumentu (Document Profile) — parametr informujący o aktualnym profilu kolorów
   Rozmiary dokumentu (Document Dimensions) — parametr podający rozmiar dokumentu.
- Wielkość magazynów (Scratch Sizes) parametr informujący o wartości, która określa ilość dostępnej
- i wykorzystanej pamieci.
- Wydajność (Efficiency) parametr określający procentowy poziom wydajności programu. Im wyższa jest jego wartość, tym więcej możliwości wykorzystuje program (przy wartości 100% program całkowicie wykorzystuje swoje zasoby). Czasochłonność (Timing) —
- parametr informujący o czasie trwania ostatniej wykonanej w programie czynności.
- Narzędzie bieżące (Current Tool) parametr podający nazwę narzędzia, które jest w danej chwili aktywne.
   Ekspozycja 32-bity (32-bit Exposure) parametr podający poziom jasności dla obrazów 32-bitowych.

### PRACA Z DOKUMENTAMI

- 1. Utwórz nowy dokument, wybierając z menu opcję Plik/Nowy (File/New) lub użyj kombinacji klawiszy Ctrl+N. owadzoną zawartość następu 2. W oknie dialogowym Nowy dokument (New) wpisz lub zatwierdź domyślnie wp jacych pól:
  - W polu Nazwa (Name) wprowadź nazwę dokumentu. Nie musisz wypełniać tego pola. w takim wy-padku program samodzielnie nada nazwę dokumentu, zaczynając od nazwy Bez nazwy 1 (Untitled-1), przy następnych nowych dokumentach zmieniając jedynie liczbę na końcu.
  - Z listy rozwijanej Ustawienie (Preset) możesz wybrać ustawienie własne (Własny Custom) lub jedno z predefiniowanych ustawień programu. Kolejność ustawień na liście Ustawienie (Preset) jest następująca:
  - rozmiar obrazu znajdującego się w schowku (wybranie opcji Schowek Clipboard jest korzystne, je-śli nowy obraz ma mieć takie same rozmiary jak obraz znajdujący się w schowku programu, na przykład wtedy, gdy nowym obrazem ma być fragment wycięty z innego obrazka),
  - ustawienia domyślne programu (*Default Photoshop Size*), rozmiary arkuszy drukarskich (*U.S. Paper* lub International Paper wybranie jednej z tych opcji powoiii. duje aktywację znajdującego się pola *Size*, z którego możesz wybrać jeden ze standardowych roz jak na przykład *Letter* lub A6),
  - iv. typowe rozmiary odbitek fotograficznych (*Photo* wybranie tej opcji powoduje aktywację znajdują-cego się pola *Size*, z którego możesz wybrać jeden ze standardowych rozmiarów zdjęć, jak na przykład *Landscape*, 2 x 3 lub Portrait, 4 x 6),
  - rozmiary ekranów (w pikselach opcja Web oraz Mobile Devices). v
  - vi. standardy wideo (opcja Film & Video).
- Z list wyboru Szerokość (Width) i Wysokość (Height) znajdujących się z prawej strony okna wybierz jedno-stkę miary, a następnie podaj żądaną szerokość i wysokość obrazu.
- Wprowadź odpowiednia wartość w polu Rozdzielczość (Resolution), aby była zgodna z rodzajem wykorzy-

- Wprowadź odpowiednią wartość w polu Rozdzielczość (Resolution), aby była zgodna z rodzajem wykorzy-stywanego urządzenia wyjściowego. Wybierz tryb obrazu z listy Tryb koloru (Color Mode), ale w trakcie pracy możesz przekonwertować swój obraz na inny tryb, jeśli uznasz, że zaistniała taka potrzeba. Sekcja Wypełnienie (Background Contents) pozwala wybierać pomiędzy jednym z trzech rodzajów tła. Dostępne opcje to Białe (White), Kolor tła (Background Color) oraz Przezroczyste (Transparent). Kliknięcie nazwy pola Zaawansowane (Advanced), jeśli strzałka skierowana jest do dołu, spowoduje poja-wienie się dodatkowej sekcji zawierającej pola Profil kolorów (Color Profile) i Proporcje pikseli (Pixeł Aspect Tatio).Z listy Profil kolorów (Color Profile) możesz wybrać jedną z dwóch dostępnych opcji. Wybranie opcji Nie zarządzaj kolorem w tym dokumencie (Don't Color Manage this Document) spowoduje, że do pliku dokumentu nie będą dołączane informacje na temat profilu kolorów, zgodnie z którym obrzazek został utwo-roznw, natomiast wybranie opcji Robozy RGB: SRGB IEC61966-2. J spowoduje że taka właśnie informacja rzony, natomiast wybranie opcji Roboczy RGB: sRCB IEC61966-2.1 spowoduje, że taka właśnie informacja o profilu kolorów zostanie dołączona do pliku obrazka. Pole Proporcje pikseli pozwala zmienić kształt pikseli

- tworzących obraz. Domyślnie wybrana opcja Kwadrat (Square) określa, że obraz składa się z kwadratowych pikseli, tzn. punktów o takiej samej wysokości i szerokości
- 3. Kliknij przycisk OK lub naciśnij klawisz Enter. Na ekranie pojawi się okno nowego dokumentu.

### Otwieranie istniejącego dokumentu

- Wybierz z menu polecenie Plik/Otwórz (File/Open) lub nacisnij kombinację klawiszy Ctrl+O.
- W oknie dialogowym Otwieranie (Open) odszukaj plik, który ma zostać otwarty. Możesz wybrać odpowiedni format z listy Pliki typu. Jeśli wybrana jest opcja Wszystkie formaty (All formats), to wyświetlane są wszystkie pliki, których format jest zgodny z programem Photoshop.
- Podświet nazwę dokumentu i kliknij przycisk Otwórz (Open) lub dwukrotnie kliknij nazwę dokumentu na liście plików. W dolnej części okna widoczny jest podgląd wybranego pliku. 3.

### Zapisywanie plikóv Zapisywanie nowego obrazu

- Aby zapisać nowy obraz: 1. Wybierz z menu *Plik/Zapisz (File/Save)*, co spowoduje pojawienie się okna dialogowego *Zapisz jako* (Save As). Wybierz folder, w którym plik ma zostać zapisany. Jego nazwa pojawi się w polu Zapisz w (Save in).
- 3
- W polu Nazwa pliku (File name) wprowadź nazwę pliku i wskaź miejsce, w którym plik ma zostać zapisany. Z listy Format (Format) wybierz ten, w którym plik ma zostać zapisany. Jeśli obraz zawiera więcej niż jedną warstwę (co t dokładnie oznacza, dowiesz się w któlejnych rozdziałach), można go zapisać jedynie w formacie Photoshopa (TIFF lub. PSD). Obrazy dla potrzeb sieci WWW zapisz w formacie. GIF lub. JPEG.

## 5. Kliknij przycisk Zapisz (Save), aby zapisać obraz.

Zapisywanie istniejącego obrazu Jeśli chcesz zapisać istniejący obraz, wystarczy wybrać z menu opcję Plik/Zapisz (File/Save) lub nacisnąć kombinację klawiszy Ctrl+S.

Opcja *Revert* (dostępna poprzez menu *Plik/Przywróć (File/Revert*)) przywraca dokument do postaci, jaką miał w momencie ostatniego zapisywania.

#### Zapisywanie nowej wersji pliku

Jeśli checsz zapisać nową wersję istniejącego już pliku, na przykład po to, aby zapisać kopię obrazu w innym trybie, jak CMYK, użyj opcji Zapisz jako (Save As), podobnie jak w przypadku zapisywania nowego pliku. Kolejne kroki są podobne, czyli obejmują wybór z menu *Plik/Zapisz jako (File/Save As),* podanie nowej nazwy pliku w polu *Nazwa pliku (Name)*, wyboranie lokalizacji pliku i nowego formatu z listy Format (Format). Należy pamiętać, że lista Format zawiera jedynie formaty zgodne z aktualnym trybem obrazu. Jeśli nie zmienisz nazwy pliku ani rozszerzenia i klikniesz przycisk *Zapisz (Save),* pojawi się komunikat ostrzegający a zapiszać zabianie drzego pliku pamiętace przycisk *Zapisz (Save),* pojawi się komunikat ostrzegający a zapiszać zactobajenia chrosogo pliku pamiętace przycisk *Zapisz (Save),* pojawi się komunikat ostrzegający przy przyciał przycialnie zabianie przyciał przyciał przyciał zabianie przyciał przyciał pliku przyciał pliku przyci pliku przyci pliku przyciał pliku p

o zamiarze zastąpienia starego pliku nowym. Jeśli klikniesz przycisk OK w oknie komunikatu, nowa wersją pliku zostanie zapisana na starej. Zalecane jest kliknięcie przycisku Anuluj, powrót do okna Zapisz jako i podanie innej nazwy pliku, chyba że masz absolutną pewność, że chcesz zastąpić starą wersję nową.

### **ADOBE BRIDGE**

Przeglądarka plików umożliwia wyszukiwanie, wyświetlanie, sortowanie i otwieranie plików Photoshopa. Przedstawia ona dokumenty w postaci miniaturek, pod którymi umieszczone są nazwy poszczególnych plików. Przeglądarka Adobe Bridge to nowsóć w prowadzona w wersji CS2 aplikacji Photoshop. Jest ona nie tyle elementem aplikacji, co samodzielną aplikacją pełniącą funkcję przeglądarki.

### Uruchamianie przeglądarki plików

Aby uruchomić przeglądarkę Adobe Bridge z poziomu aplikacji Photoshop CS3, należy wybrać z menu opcję Plik/Przeglądaj (File/Browse) lub użyć skrótu klawiaturowego Ctrl+Shift+O.

- Przeglądarka Adobe Bridge może pracować w jednym z trzech trybów: Full Mode tryb pełny wyświetlania przeglądarki, w którym widoczne są wszystkie jej elementy,
- Compact Mode tryb kompaktowy wyświetlania przeglądarki, w którym widoczny jest jedynie pasek nawigacji,
   Ultra Compact Mode tryb zminimalizowany wyświetlania przeglądarki, w którym przyjmuje ona postać paska.
- Okno aplikacji Adobe Bridge w trybie *Full Mode* składa się z kilku elementów głównych: paska menu zawierającego siedem poleceń menu, które umożliwiają uruchomienie całej gamy operacji
- pasa menu zawejającego siecem polecem nietu, które unizziwają urucionienie calej gany operacji na plikach. W skład paska menu wchodzą następujące kategorie poleceń: o File (Pilk) polecenia tworzenia nowego folderu, usuwania zaznaczonego folderu lub pliku, dodawania pliku do folderu, przenoszenia i otwierania pliku,
- 0 Edit (Edycja) polecenia edycji plików, zaznaczania wszystkich plików w folderze, anulowania zaznaczenia,
- obracania miniaturek plików oraz wprowadzania zmian w preferencjach programu dotyczących przeglądarki, nia pamięcią, dołączania i zastępowania metadanych z przygotowanego szablonu,
- Label (Etykieta) polecenia tworzenia etykiet i przeprowadzania oceny pliku, View (Widok) polecenia definiowania sposobu i trybu wyświetlania miniatur oraz kryterium segregowania 0 miniatur (według nazwy, rozdzielczości, etykiety, itd.), Window (Okno) — polecenia określania sposobu wyświetlania plików w obszarze roboczym,
- 0
- Window (Okrio) polecenia pozvalające uzyskać pomoc w obskate roboczym,
   Help (Pomoc) polecenia pozvalające uzyskać pomoc w obskudze programu;
   paska opcji okna przeglądarki zawierającego pole folderów, za pomocą którego użytkownik może wskazać folder przechowujący interesujące go obrazy, i zawsze wyświetlającego nazwę bieżącego folderu oraz kilka ikon umożliwiąjących prostą nawigację pomiędzy folderami;
   obszaru roboczego przeglądarki wyświetlającego podgląd plików graficznych znajdujących się we wskaza-
- nym przez użytkownika folderze i ukrytego w trybie Ultra Compact Mode;
- ikon i suwaków przewijania umożliwiających zmiane sposobu wyświetlania miniatur obrazów w obszarze roboczym przeglądarki. Posrzególne ktory to:
   *Default* — wybór tego trybu wyświetlania miniatur powoduje, że w obszarze roboczym przeglądarki wido-

- Default wybór tego trybu wyświetlania miniatur powoduje, że w obszarze roboczym przeglądarki wido-czne są same miniatury, nazwy plików miniatur i daty ostatniej modyfikacji, Horizontal Filmstrip wybranie tego trybu wyświetlania miniatur powoduje, że w obszarze roboczym prze-glądarki obrazy będą wyświetlane jak na rolce filmowej, *Metadata focus* wybranie tego trybu wyświetlania miniatur powoduje, że w obszarze roboczym przeglą-darki widoczne będą miniatury obrazów oraz związane z nimi szczegóły, takie jak rozmiar, rozdzielczość, tryb koloru, nazwy, data utworzenia i modyfikacji, a także wersje i odmiany obrazów, jeśli takie istnieją, obszaru zakładek zawierającego zakładki Folders (Foldery), Favorites (Ulubione), Preview (Podgląd), Metadata (Metadane) i Keywords (Słowa Kluczowe), które umożliwiają dostęp do wielu funkcji, takich jak wybór obrazów, zakup fotografii w trybie online, dodawanie zdjęć do ulubionych, przeglądanie kolekcji obra-zów, dodawanie słów kluczowych i przeglądanie metadanych.

### Ocena plików

Zdjęcia zapisane na dysku możesz oznaczać przez dołączanie do nich ocen i kolorowych etykiet. Aby dołączyć do zdjęcia ocenę (od 1 do 5) lub etykietę: czerwony (Red), żółty (Yellow), zielony (Green), niebieski (Blue) i fioletowy (*Purple*): 1. Zaznacz miniaturę zdjęcia w obszarze roboczym okna przeglądarki.

- Rozwiń menu Label (Étykieta) i wybierz etykietę, którą chcesz powiązać ze zdjęciem.
   Ponownie rozwiń menu Label (Etykieta) i wskaż ocenę, której odpowiada analogiczna liczba gwiazdek.

Możesz zmienić ocenę na wyższą, wybierając z menu opcję Label/Increase Rating (Etykieta/Zwiększ ocenę) lub na niższą, wybierając z menu opcję Label/Decrease Rating (Etykieta/Zmniejsz ocenę). Możesz również całkowicie usunąć ocenę, wybierając z menu opcję Label/No Rating (Etykieta/Bez oceny). W analogiczny sposób możesz usunąć etykietę, wybierając z menu opcję Label/No Label (Etykieta/Bez etykiety).

### Wyszukiwanie plików

Przeglądarka Adobe Bridge pozwala również na wyszukiwanie zdjęć według wskazanego kryterium. Aby odszukać konkretny obraz lub zbiór obrazów

- 1. W oknie przeglądarki Adobe Bridge wybierz z menu opcję Edit/Find (Edycja/Znajdź) lub naciśnij kombinację klawiszy Ct/I+F, co spowoduje pojawienie się okna dialogowego Find (Znajdź). W sekcji Source (Źródło) wskaż zakres folderów, które będą przeszukiwane. Aby określić folder źródłowy, kliknij
- 2. przycisk Browse (Przeglądaj) i wybierz katalog, a następnie kliknij przycisk OK.

# Dalsza część książki dostępna w wersji pełnej.

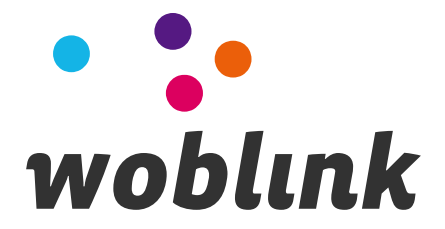